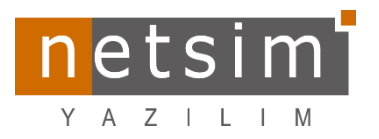

## Eğitim Takımı Bilgilendirme

[N4\_T4 V1470 guncelleme ve yenilikler] [Tarih:24.07.2023]

## A- Müşterim indirim kartı tanımları için gerekli çalışma yapıldı

1- Terminal tanımlarında, Barkod Format tanımlarından "**Müşteri İndirim Kartı**" **1**ön eki seçilir. "\*" seçilirse müşteri indirimi kart tanımına herhangi bir numara verebilirsiniz.

| Barkod Format X  |          |            |                         |                  |  |  |  |  |  |  |  |
|------------------|----------|------------|-------------------------|------------------|--|--|--|--|--|--|--|
| Z                |          |            |                         | Barkod Format    |  |  |  |  |  |  |  |
| Ön Ekler         |          |            | Ön Ekler                |                  |  |  |  |  |  |  |  |
| Stok no          | <b>.</b> | CheckDigit | Taşıyıcı/Kap no         | ✓ CheckDigit     |  |  |  |  |  |  |  |
| StokNo+Varyant   | <b>•</b> | CheckDigit | ÜP İşİstasyonu no       | ✓ I CheckDigit   |  |  |  |  |  |  |  |
| StokNo +DST      | •        | CheckDigit | ÜP İş emri              | ▼ CheckDigit     |  |  |  |  |  |  |  |
| StokNo+Miktar    | •        | CheckDigit | M2 İşEmri link no       | ▼ CheckDigit     |  |  |  |  |  |  |  |
| StokNo+Tutar     | -        | CheckDigit | ÜP Parti no             | ✓ ♥ CheckDigit   |  |  |  |  |  |  |  |
| Cari no (Fason)  | -        | CheckDigit | ÜP Makine no            | ✓ ♥ CheckDigit   |  |  |  |  |  |  |  |
| Cari kodu        | -        | CheckDigit | ÜP Malzeme no           | ✓ ♥ CheckDigit   |  |  |  |  |  |  |  |
| Cari üye kodu    | -        | CheckDigit | ÜP Proses adım no       | ✓ ♥ CheckDigit   |  |  |  |  |  |  |  |
| Stok yeri no     | •        | CheckDigit | ÜP Operasyon no         | ✓ ♥ CheckDigit   |  |  |  |  |  |  |  |
| Stok yeri raf no | -        | CheckDigit | Kalite no               | ✓ ♥ CheckDigit   |  |  |  |  |  |  |  |
| İşlem noktası no | -        | CheckDigit | Lot no                  | ✓ ♥ CheckDigit   |  |  |  |  |  |  |  |
| Personel no      | · ·      | CheckDigit | Masa no                 | ✓ ♥ CheckDigit   |  |  |  |  |  |  |  |
| IK Personel no   | · ·      | CheckDigit | Müşteri indirim kartı   | CheckDigit       |  |  |  |  |  |  |  |
| Proje No         | •        | CheckDigit |                         | * 1              |  |  |  |  |  |  |  |
|                  |          |            | Miktar böleni           | 1000             |  |  |  |  |  |  |  |
|                  |          |            | Tutar carpani           | 1                |  |  |  |  |  |  |  |
|                  |          |            | Okuvucu öpeki           |                  |  |  |  |  |  |  |  |
| Hepsini 9        | Sil      |            | Örselide erriet huller  |                  |  |  |  |  |  |  |  |
|                  |          | J          | Uncelikie script kullan |                  |  |  |  |  |  |  |  |
|                  |          |            |                         | ✓ Tamam ¥ Vazgeç |  |  |  |  |  |  |  |

2- İndirim bilgileri Oaşağıdaki gibi tanımlanır. Stok kartı bazındaki tanımları da bu ekrandan; indirim adı ve indirim tanımlarını Syapabilirsiniz.

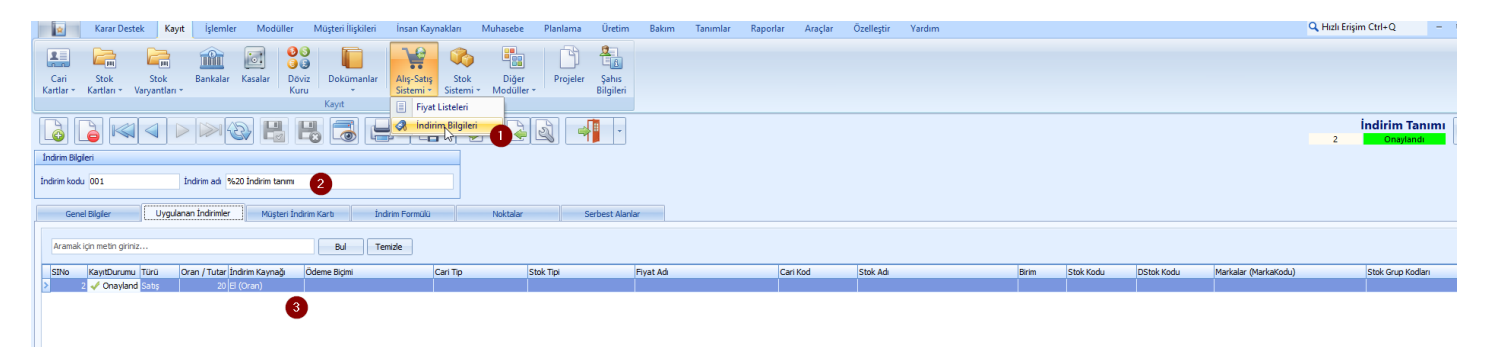

3- Müşteri indirim kartları aşağıdaki gibi tanımlanır.
<u>Not:</u> "275" seçilmesi halinde kart tamınımınızın 275 den sonraki rakamları "Müşteri indirim kart numarasına" girmelisiniz.

"\*" seçilmesi halinde barkodun üzerindeki numaraların tamamını girmelisiniz.

## "275" li

| j | ndirim Bilgileri                            |                      |                       |                 |          |           |  |  |  |  |  |  |
|---|---------------------------------------------|----------------------|-----------------------|-----------------|----------|-----------|--|--|--|--|--|--|
| İ | ndirim kodu 001                             |                      |                       |                 |          |           |  |  |  |  |  |  |
|   | Genel Bilgiler                              | Uygulanan İndirimler | Müşteri İndirim Kartı | İndirim Formülü | Noktalar | Serbest A |  |  |  |  |  |  |
|   | ☑ Sadece müşteri indirim kartında uygulanır |                      |                       |                 |          |           |  |  |  |  |  |  |
|   | Aramak için metin giriniz                   |                      | Bul                   | Temizle         |          |           |  |  |  |  |  |  |
|   | MIKNo Kayıt Durumu                          | Kart Numarası        | Cari                  |                 | Özel Kod |           |  |  |  |  |  |  |
|   | > 1 🞺 Aktif                                 | 123                  |                       |                 |          |           |  |  |  |  |  |  |

## "\*" h

| İndirim Bilgileri                           |                      |                      |             |      |          |       |  |  |  |  |  |
|---------------------------------------------|----------------------|----------------------|-------------|------|----------|-------|--|--|--|--|--|
| İndirim kodu 001                            | İndirim adı %20 İ    | ndirim tanımı        |             |      |          |       |  |  |  |  |  |
| Genel Bilgiler                              | Uygulanan İndirimler | Müşteri İndirim Kart | İndirim For | mülü | Noktalar | Serbe |  |  |  |  |  |
| 👿 Sadece müşteri indirim kartında uygulanır |                      |                      |             |      |          |       |  |  |  |  |  |
| Aramak için metin giriniz                   |                      |                      | Bul Temizle |      |          |       |  |  |  |  |  |
| MIKNo Kayıt Durumu                          | Kart Numarası        | Cari                 |             |      | Özel Kod |       |  |  |  |  |  |
| > 1 🖌 Aktif                                 | 275123               |                      |             |      |          |       |  |  |  |  |  |

4- Satış ve Netsim Satış ekranında**1** barkod okutması yaptığınızda "275" ön ek, barkodda ki işaretli olan kısım "CheckDigit"<sup>❸</sup>, aradaki kalan "123" <sup>②</sup>Müşterim indirim kart numaranızdır.

| B     | arko | 1        |                             |                 |             |                 |         | 10     |             | 11353  |       | F        |   | ler            | Uygulanan İndirimler | Müşteri İndirim Kartı | İndirim Formülü | Noktalar | Serb |
|-------|------|----------|-----------------------------|-----------------|-------------|-----------------|---------|--------|-------------|--------|-------|----------|---|----------------|----------------------|-----------------------|-----------------|----------|------|
|       |      | Kayıti   | SiraNk Stok Adi             | Miktar          | Birim       | Birim Fiyat     | İnd%    | KDV%   | Genel Topla | im     |       | 121      |   |                |                      |                       |                 |          |      |
|       |      | 🖌 🗸      | 1 CAPPUCHINO                |                 | 1 Adet      |                 | 55      | 0      | 0           | 55,00  | D     | 1.1      |   | ışteri indirim | artında uygulanır    |                       |                 |          |      |
|       |      | 🖌 🗸      | 2 MASA 250 ML DİMES KARIŞIK |                 | 1 Adet      |                 | 20      | 0      | 0           | 20,00  | D     |          |   |                |                      |                       |                 |          |      |
|       | > 🛛  | 🖌 🗸      | 3 MASA 200 ML FANTA         |                 | 1 Adet      |                 | 15      | 0      | 0           | 15,00  | D     |          |   | hatin diriniz  |                      | P.4                   | Temide          |          |      |
|       |      |          |                             |                 |             |                 |         |        |             |        |       |          |   | icon grinz.    |                      | bu                    | Tempe           |          |      |
|       |      |          |                             |                 |             |                 |         |        |             |        |       | <b>1</b> |   | Durumu         | Kart Numarası        | Cari                  |                 | Özel Kod |      |
|       |      |          |                             |                 |             |                 |         |        |             |        |       | 1        |   | ctif           | 123                  |                       |                 |          |      |
|       |      |          |                             |                 |             |                 |         |        |             |        |       |          |   |                | _ 4                  |                       |                 |          |      |
|       |      |          | U                           |                 |             |                 |         | Barkod | Oku         |        |       |          |   |                |                      |                       |                 |          |      |
|       |      |          |                             |                 |             |                 |         | BARK   | (OD         |        |       |          |   |                |                      |                       |                 |          |      |
| 1     | luta | r 🔄      | 90,00 Indirim%              | 0,00 <b>I</b> I | ndirim Tuta | r               |         |        |             |        |       |          |   |                |                      |                       |                 |          |      |
| 1     | opla | am       | 90,00 Toplam%               | 0,00 N          | et Toplam   | 90,00           |         | 275    | 1234        |        |       |          |   | 1              |                      |                       |                 |          |      |
| l I r |      |          |                             |                 |             |                 |         |        |             |        |       |          |   |                |                      |                       |                 |          |      |
|       | Pers | onel CE  | EMAL GÜRBÜZ                 |                 | 😵 İşle      | m Noktasi MERKE | EZ ŞUBE |        | 3           |        |       |          |   |                |                      |                       |                 |          |      |
|       |      |          |                             |                 |             |                 |         |        | -           |        |       |          |   |                |                      |                       |                 |          |      |
|       | ¥    | Ödeme    |                             |                 |             |                 |         | -      |             |        |       |          |   | •              |                      |                       |                 |          |      |
|       |      |          |                             |                 |             |                 |         |        |             | -      |       | 1 0      |   | •              |                      |                       |                 |          |      |
|       | Öde  | me Tutar | dan                         |                 |             |                 |         |        |             | $\sim$ | Tamam |          |   | ⊻azgeç         |                      |                       |                 |          |      |
|       | Öder | ne       | Para Üstü                   | .0              | 0           |                 |         |        |             |        |       | , L      | - |                |                      |                       |                 |          |      |

|        | Barkod Format    |          |            |                       |       | ×             |
|--------|------------------|----------|------------|-----------------------|-------|---------------|
|        |                  |          |            |                       |       | Barkod Format |
| Barkod | lo Ön Ekler      |          |            | Ön Ekler              |       |               |
|        | Stok no          | -        | CheckDigit | Taşıyıcı/Kap no       | -     | CheckDigit    |
|        | StokNo+Varyant   | Ŧ        | CheckDigit | ÜP İşİstasyonu no     | -     | CheckDigit    |
|        | StokNo+DST       | <b>.</b> | CheckDigit | ÜP İş emri            | -     | CheckDigit    |
|        | StokNo+Miktar    | •        | CheckDigit | M2 İşEmri link no     | •     | V CheckDigit  |
|        | StokNo+Tutar     |          | CheckDigit | ÜP Parti no           | •     | CheckDigit    |
|        | Cari no (Fason)  |          | CheckDigit | ÜP Makine no          | -     | CheckDigit    |
|        | Cari kodu        |          | CheckDigit | ÜP Malzeme no         |       | CheckDigit    |
|        | Cari üye kodu    | •        | CheckDigit | ÜP Proses adım no     | •     | V CheckDigit  |
|        | Stok yeri no     | •        | CheckDigit | ÜP Operasyon no       | -     | V CheckDigit  |
|        | Stok yeri raf no | <b>.</b> | CheckDigit | Kalite no             | -     | CheckDigit    |
|        | İşlem noktası no | •        | CheckDigit | Lot no                | •     | V CheckDigit  |
|        | Personel no      | <b>.</b> | CheckDigit | Masa no               | -     | V CheckDigit  |
|        | IK Personel no   | •        | CheckDigit | Müşteri indirim kartı | 275 🔹 | V CheckDigit  |
|        | Proje No         | *        | CheckDigit |                       |       |               |
|        |                  |          |            |                       |       |               |

Tamam butonun basıldığında indirimi bu hali ile uyguladığını göreceksiniz.

| Y        | G  | ari   | (     | CAR    | isiz işlem                  |         |               |                                       |      | 3    | <u>e</u> | 19:43:31    | \$    | [ |        | $\leftarrow$ |   | 1 İndirim adı %20 İndirim tanımı     |
|----------|----|-------|-------|--------|-----------------------------|---------|---------------|---------------------------------------|------|------|----------|-------------|-------|---|--------|--------------|---|--------------------------------------|
|          | Ba | arkod |       |        |                             |         |               |                                       |      | M    |          | 11353       |       |   | F      |              |   | iler Uygulanan İndirimler Müşteri İn |
| 4        |    |       | Kayıt | i Sıra | Nc Stok Adı                 | Miktar  | Birim         | Birim Fiyat                           | İnd% | KDV% | G        | enel Toplam |       |   | 1÷     |              | Ш |                                      |
|          |    |       | 🗸 🗸   | •      | 1 CAPPUCHINO                |         | 1 Adet        |                                       | 55   | 0    | 0        |             | 44,00 |   | 1.     |              | Ш | işteri indirim kartında uygulanır    |
|          |    |       | 🗸 🗸   | •      | 2 MASA 250 ML DİMES KARIŞIK |         | 1 Adet        |                                       | 20   | 0    | 0        |             | 16,00 |   | •      | _            | Ш |                                      |
| P        | 2  | V     | 🗸 A   | 6      | 3 MASA 200 ML FANTA         |         | 1 Adet        |                                       | 15   | 0    | 0        |             | 12,00 |   | 5      |              | Ш | atin ciriniz                         |
|          |    |       |       |        |                             |         |               |                                       |      |      |          |             |       |   | C<br>A |              |   | Durumu Kart Numarasi Cr<br>dif 123   |
| <b>F</b> | т  | utai  | · [   |        | 90,00 İndirim 🐙             | 20,00 İ | İndirim Tutaı | · · · · · · · · · · · · · · · · · · · |      |      |          |             |       |   | 6      |              | Ш |                                      |
| i i      | Т  | opla  | m     |        | 90,00 Toplam%               | 20,00   | Net Toplam    | 72,00                                 | 2    |      |          |             |       |   | N      |              |   |                                      |

- **B-** N4 alış satış işlemlerine yeni alanlar eklendi (Yeni alanlarla ilgili anlatımlara üretim videolarının güncel halinde yer verilecek).
  - ALSA -> AGIRLIK alanı olan tablolara GRAMAJ alanı eklendi
  - ALSA -> Parametreler tabı/yapısı eklendi (alınan sipariş girilirken hangi proses ile üretileceği belirlenebilecek)
  - ALSA -> Satır çoğaltıldığında stok detay satırlarının da çoğaltılması sağlandı.